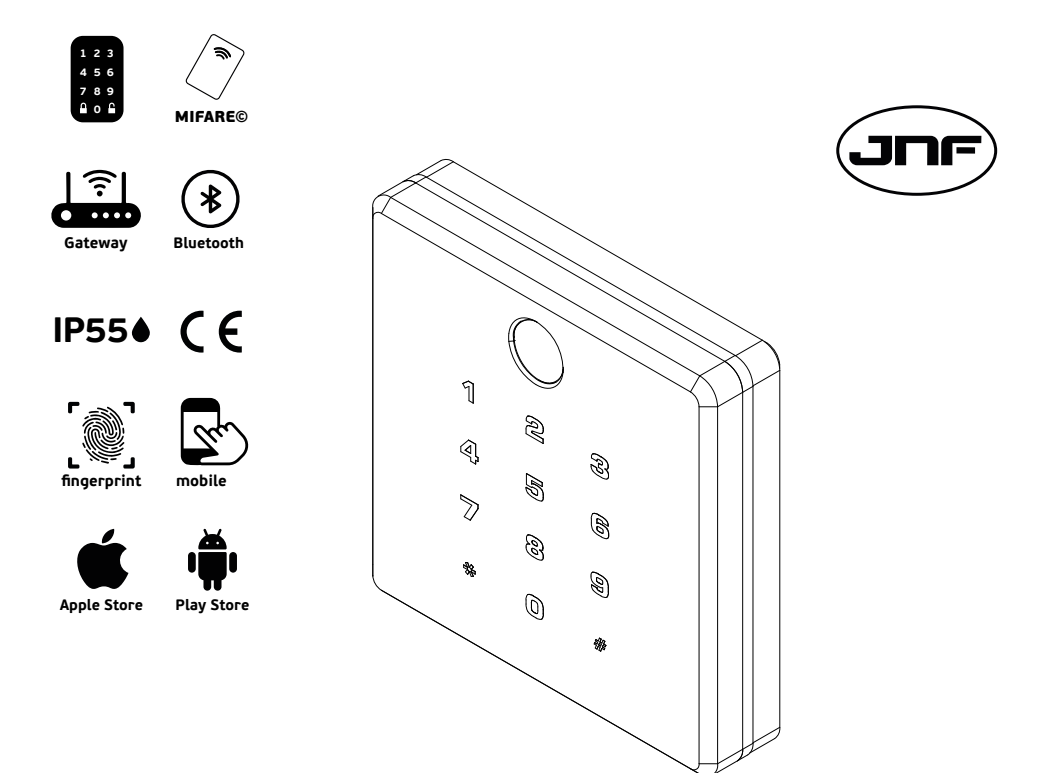

# IN.27.420

# **LEITOR ELETRÓNICO DE PAREDE /** ELECTRONIC WALL READER / LECTOR ELETRÓNICO DE PARED

EN ES

РΤ

## **Conteudo/** Content / Contenido

| Componentes / Components / Componentes                                                | 2  |
|---------------------------------------------------------------------------------------|----|
| Ferramenta necessária / Necessary tools / Herramienta necesaria                       | 2  |
| Caracteristicas da fechadura / Lock characteristics / Caracteristicas de la cerradura | 2  |
| Programação inicial / Initial programming / Programación inicial - PT                 | 4  |
| Programação inicial / Initial programming / Programación inicial - EN                 | 6  |
| Programação inicial / Initial programming / Programación inicial - ES                 | 8  |
| Dimensões / Dimensions / Dimensiones                                                  | 10 |
| Furação / Drilling / Perforación                                                      | 11 |
| Instalação / Installation / Instalación                                               | 12 |
| Esquemas elétricos / Eletric schemes / Esquemas eléctricos                            | 13 |
|                                                                                       |    |

## **Componentes /** Components / Componentes

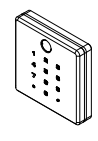

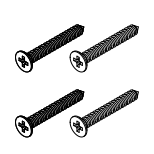

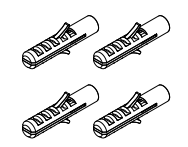

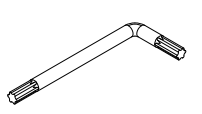

**Leitor de parede /** Wall reader / Lector de pared

4x Parafusos Ø3 x 20 mm / 4x Screws Ø3 x 20 mm / 4x Tornillos Ø3 x 20 mm

PH2

**4x Buchas de nylon Ø4 x 20 mm /** 4x Nylon plugs Ø4 x 20 mm / 4x Tacos de nylon Ø4 x 20 mm

Chave TORKX TX10 / Key TORKX TX10 / Llave TORKX TX10

ALINI

Ferramenta necessária / Necessary tools / Herramienta necesaria

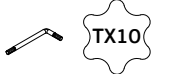

Chave torkx TX10 Torkx key TX10 Llave torkx TX10 **Chave Philips PH2** Philips key PH2 Llave Philips PH2

Chave Philips PH1 Philips key PH1 Llave Philips PH1 Berbequim/ Driller/ Taladrador

Broca Ø4mm/ Drill bit Ø4mm/ Broca Ø4mm

Caracteristicas da fechadura / Lock characteristics / Caracteristicas de la cerradura

Tecnologia MIFARE / MIFARE technology / Tecnologia MIFARE - 13.56 MHZ

## Interação com outros sistemas ou dispositivos elétricos, como portões de entrada, elevadores, garagens, barreiras, etc /

Interaction with other systems or electrical devices is required, such as entrance gates, elevators, garages, barriers, etc / Interacción con otros sistemas o dispositivos eléctricos, como puertas deentrada, ascensores, garajes, barreras, etc

## Tecnologias de acesso: impressão digital, teclado numérico, leitor MIFARE e Bluetooth para a comunicação com telemóvel /

Access technologies: fingerprint, numeric keypad, MIFARE reader and Bluetooth for mobile phone communication / Tecnologías de acceso, huella digital, teclado numérico, lector MIFARE y Bluetooth para la comunicación de teléfonos móviles

### Caracteristicas da fechadura / Lock characteristics / Caracteristicas de la cerradura

## Em combinação com o GATEWAY VOYAGER permite que seja operado ONLINE, remotamente em qualquer parte do mundo /

In combination with the VOYAGER GATEWAY allows it to be operated ONLINE, remotely anywhere in the world / La combinación con el VOYAGER GATEWAY permite que sea operado ON-LINE, de forma remota en cualquier parte del mundo

#### Possibilidade de passar para modelo de fechadura de passagem /

Possibility to switch to passage type lock mode / Posibilidad de cambiar al modo de cerradura de paso

Alimentação / Power supply / Alimentación - 12V/DC

#### Saída de 12 V/DC (NO-COM-NC) com possibilidade de temporizador /

12 V/DC (NO-COM-NC) output possibility of timer / Salida 12 V/DC (NO-COM-NC) con posibilidad de temporizador

Pode ser aplicado no interior e exterior - IP 55 /

Can be applied indoors and outdoors - IP55 / Se puede aplicar en interiores y exteriores - IP55

#### Parafusos de fixação ocultos, garantindo a segurança do sistema /

Hidden fixing screws, ensuring the safety of the system / Tornillos de fijación ocultos, garantizando la seguridad del sistema

### Desenho compacto permite a instalação em espaços reduzidos /

Compact design allows installation in small spaces / El diseño compacto permite la instalación en espacios pequeños

#### O anel de LED azul valida visualmente o acionamento do dispositivo /

The blue LED ring validates the activation of the device / El anillo LED azul valida la activación del dispositivo

#### Condições ambientais / Environmental conditions / Condiciones ambientales Temperatura / Temperature / Temperatura: -15°C a 55 °C Humidade / Humidity / Humedad: 20 a 80%

Máximo de utilizadores / Maximum users / Usuários maximos Impressão digital / Fingerprint / Huella digital - 99 Código / Code / Código - 50 Cartão / Card / Tarjeta - 250 Usuário mestre / Master user / Usuario maestro: 9 Usuário normal / Normal user / Usuario normal: 241

Código inicial / Initial password / Código incial: 11111111 Número de digitos / Number of digits / Número de dígitos: 3-12

| Programação inicial / Initial programming / Programación inicial - PT                                                                                                    |       |
|----------------------------------------------------------------------------------------------------|-------|
| 1 Reset: Elimina toda a informação dos utilizadores<br>(Necessário realizar na primeira instalação)                                                                                                    | PT    |
| Manter o botão de Reset pressionado até acender a luz verde<br>Pressionar # até que a fechadura confirme "Succeed"<br>Se mantiver o botão pressionado mais de 5 segundos, a operação de reset falha e a luz verde desliga-se<br>Nota: A fechadura sai de fábrica ou após reset cria uma senha temporária <b>1111111</b> | RESET |
| 2 Criar novo mestre:<br>(Tocar no teclado numérico para acordar a fechadura)                                                                                                    |       |
| 2.1 - Senha mestre<br>10# → 11111111# → (aguardar até que a fechadura confirme "Succeed")<br>"Inserir nova senha mestre" # → (fechadura confirma "Succeed")                                                                                                    |       |
| <ul> <li>2.2 - Impressão digital mestre (opcional)</li> <li>10# → "Nova senha mestre" # → (aguardar até que a fechadura confirme "Succeed")</li> <li>Colocar o dedo no leitor superior (a fechadura vai pedir para repetir 3 vezes até confirmar "Succeed")</li> </ul>                                                  |       |
| 2.3 - Cartão mestre (opcional)<br>10# → "Nova senha mestre" # → (fechadura confirma "Succeed")<br>Aproximar novo cartão Mifare → (aguardar até que a fechadura confirme "Succeed")                                                                                                    |       |
| Notas:<br>-Se o limite de utilizadores for atingido, acende a luz vermelha<br>-A senha tem de conter 3-12 dígitos<br>-Se a senha for de 12 digitos, não é necessário inserir <b>#</b> para confirmar                                                                                                    |       |
| <b>3</b> Criar utilizador normal (OPCIONAL)<br>(Tocar no teclado numérico para acordar a fechadura)                                                                                                    |       |
| <ul> <li>3.1 - Senha de utilizador normal</li> <li>20# → "Nova senha mestre" # → (aguardar até que a fechadura confirme "Succeed")</li> <li>"Inserir senha de utilizador" # → (fechadura confirma "Succeed")</li> </ul>                                                                                                 |       |
| <ul> <li>3.2 - Impressão digital de utilizador normal (opcional)</li> <li>20# → "New master password" # → (aguardar até que a fechadura confirme "Succeed")</li> <li>Colocar o dedo no leitor superior (a fechadura vai pedir para repetir 3 vezes até confirmar "Succeed")</li> </ul>                                  |       |
| 3.3 - Cartão de utilizador normal (optional)<br>20# → "New master password" # → (fechadura confirma "Succeed")<br>Aproximar novo cartão Mifare → (aguardar até que a fechadura confirme "Succeed")                                                                                                    |       |
| Notas:<br>-Se o limite de utilizadores for atingido, acende a luz vermelha<br>-A senha tem de conter 3-12 dígitos<br>-Se a senha for de 12 digitos, não é necessário inserir <b>#</b> para confirmar                                                                                                    |       |
| <b>4.</b> Eliminar mestre / utilizador normal<br>(Tocar no teclado numérico para acordar a fechadura)                                                                                                    |       |
| 30# → "Utilizador mestre" # → Inserir mestre / utilizador normal (senha / impressão digital / cartão) a eliminar<br>Nota: Não é possível eliminar o mestre utilizado para entrar na programação. A luz vermelha acende                                                                                                  |       |
| 5 Eliminar totos os utilizadores normais<br>(Tocar no teclado numérico para acordar a fechadura)                                                                                                    |       |
| 50# $\rightarrow$ Utilizador mestre # $\rightarrow$ Utilizador mestre #                                                                                                    |       |

-Pressionar \* para voltar ao menu principal. Pressionar 2 vezes para sair do menu

🗩 Manual de instalação / Installation Manual / Notice d'instructions / Manual de instalación - MI0347-1

6

## Abertura normal

(Tocar no teclado numérico para acordar a fechadura)

Inserir: "Senha"+# Ou impressão digital Ou cartão

Luz verde confirma sucesso Luz vermelha confirma a falha

Luz vermelha / azul se a fechadura estiver bloqueada no interior (trinco) Apenas o mestre consegue abrir neste estado

Nota:

Após 6 tentativas falhadas, o sistema fica bloqueado por 3 minutos

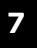

#### Abertura no modo de passagem

Após abertura é possivel colocar a fechadura no modo de passagem (Abre sempre)

5.1. Modo de passagem -Abrir a fechadura com a senha normal -Pressionar "0" (aguardar até que a fechadura confirme "Allways open")

5.2. Retomar ao estado normal Para cancelar o modo de passagem e retomar ao estado normal, inserir a senha normal ou #01#

## Aplicação móvel

É possivel descarregar a aplicação para smartphone na Apple Store ou Play Store

Funções: configurar fechadura, gestão de utilizadores e abrir fechadura pela aplicação

JNF dispõe de dois tipos de aplicação, dependendo do sistema comprado:

App BLE: Usado para conectar a fechadura por bluetooth (Necessário estar perto da fechadura)

App WI-FI: Usado para conectar a fechadura por Wi-Fi (necessário Gateway - REF: IN.27.422) Possível abrir / gerir a fechadura em qualquer parte do mundo

Para mais informação, descarregar os manuais no site da JNF

## Recomendações

Para um perfeito funcionamento do sistema de controlo de acessos recomendamos que:

- A fechadura mecânica esteja em boas condições de funcionamento
- A instalação física do sistema seja feito por um profissional
- Nenhum componente seja desmontado, excepto o necessário para a instalação e programação

### Manutenção

-Para preservar o aço inoxidável e os componentes plásticos exteriores do sistema de controlo de acesso, utilizar um produto como Inox Repair (JNF) ou Spray Inox (JNF), ambos aplicados com um pano suave e seco

-Deve ser feito uma inspeção periódica para verificar sinais de desgaste que compremetam o normal funcionamento

-Os parafusos que seguram os puxadores devem ser apertados periódicamente

-Pressionar \* para voltar ao menu principal. Pressionar 2 vezes para sair do menu

m Manual de instalação / Installation Manual / Notice d'instructions / Manual de instalación - MI0347-1

| Programação inicial / Initial programming / Programación inicial - EN                                                                                                    |
|----------------------------------------------------------------------------------------------------|
| 1 Reset: Delete all the users information<br>(Necessary to do in the first installation)                                                                                                    |
| Keep presssing the Reset button until the green light turns on<br>Press # until the lock confirm "Succeed"<br>If keep pressing more than 5 seconds the operation fails and the green light turns off<br>Note: The lock leave factory of after resetting will create a temporary password: 1111111 |
| 2 Create new master:<br>(Touch the key pad to wake up the lock)                                                                                                    |
| 2.1 - Master password<br>10# → 11111111# → (wait until lock confirm succeed)<br>"Input New Master Password" # → (lock confirm succeed)                                                                                                    |
| 2.2 - Master fingerprint (optional)<br>10 <b>#</b> → "New master password" <b>#</b> → (wait until lock confirm succeed)<br>Put fingerprint on the upper reader (lock will ask to repeat 3 times until confirm succeed)                                                                            |
| 2.3 - Master card (optional)<br>10# → "New master password" # → (lock confirm succeed)<br>Approach new Mifare card → (wait until lock confirm succeed)                                                                                                    |
| Notes:<br>-If the user limit is reached, the red light will flash<br>-Password should be 3-12 digits<br>-If the password is 12 digits, you don't need to input # to confirm                                                                                                    |
| 3 Create normal user (OPTIONAL)<br>(Touch the key pad to wake up the lock)                                                                                                    |
| 3.1 - Normal user password<br>20# $\rightarrow$ (New master password)# $\rightarrow$ (wait until lock confirm succeed)<br>"Input user Password" # $\rightarrow$ (lock confirm succeed)                                                                                                    |
| 3.2 - Normal user fingerprint (optional)<br>20# $\rightarrow$ "New master password" # $\rightarrow$ (wait until lock confirm succeed)<br>Put fingerprint on the upper reader (lock will ask to repeat 3 times until confirm succeed)                                                              |
| <ul> <li>3.3 - Normal user card (optional)</li> <li>20# → "New master password" # → (lock confirm succeed)</li> <li>Approach new Mifare card → (wait until lock confirm succeed)</li> </ul>                                                                                                    |
| Notes:<br>-If the user limit is reached, the red light will flash<br>-Password should be 3-12 digits<br>-If the password is 12 digits, you don't need to input # to confirm                                                                                                    |
| 2. Delete master / normal user<br>(Touch the key pad to wake up the lock)                                                                                                    |
| $30\# \rightarrow$ "Master user" $\# \rightarrow$ Input master / normal user (password / fingerprint / card) that need to delete Note: Cannot delete Master user used to enter in the programation. Red light will flash                                                                          |
| 5 Delete all normal user<br>(Touch the key pad to wake up the lock)                                                                                                    |
| 50# $\rightarrow$ Master User # $\rightarrow$ Master User #                                                                                                    |

-Press \* to return to superior menu. Press 2 times to exit menu

🖙 Manual de instalação / Installation Manual / Notice d'instructions / Manual de instalación - MI0347-1

#### 6

## Normal unlock

(Touch the key pad to wake up the lock)

Put: "Password"+# Or fingerprint Or Card

Green light when success Red light when failed

Red / blue light if lock is blocked from inside (deadbolt) Only master user can open in this state

Note:

After 6 times unlock error, the system will be locked for 3 minutes

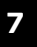

#### Passage mode unlock

After unlock is possible to put lock in passage mode (allways opening):

5.1. Allways opening -Unlock lock with normal password -Press "0" (until lock confirm allways open)

5.2. Return to normal state To cancel passage mode and return to normal state put normal password or #01#

## Mobile application

It's possible to download the smartphone application on the Apple Store or Play Store

Functions: configure lock, user managment and open lock by app

JNF have two types of application depending the system bought:

App BLE: Used to connect to the lock by bluetooth (Need to be nearby the lock)

App WI-FI: Used to connect to the lock by Wi-Fi (Gateway needed - REF: IN.27.422) Possible to open / management the lock in any part of the world

For more information, download the manuals on the JNF website

### Recomendations

For a perfect operation of the control access we recommend that:

- The mortise lock mechanism is in good working condition
- The physical installation of the system is made by a professional
- Do not be disassembled any component, excluding for installation or programming

### Maintenance

-To keep the stainless steel and plastic exterior parts of the access control system you can use a product like Inox Repair (JNF) or Spray Inox (JNF), both applied with a soft and dry cloth

-Should be made a periodic inspection checking some signs of wear that compromises the normal operation -The screws that secure the handles must be tightened periodically

-Press \* to return to superior menu. Press 2 times to exit menu

m Manual de instalação / Installation Manual / Notice d'instructions / Manual de instalación - MI0347-1

| Programação inicial / Initial programming / Programación inicial - ES                                                                                                    |
|----------------------------------------------------------------------------------------------------|
| 1       Reset: Elimina toda la información del usuario<br>(Necesario realizar en la primera instalación)                                                                                                    |
| Mantenga presionado el botón Reset hasta que se encienda la luz verde<br>Presione <b>#</b> hasta que la cerradura confirme "Succeed"<br>Si mantiene presionado el botón durante más de 5 seg., la operación de reinicio falla y la luz verde se apaga                                                      |
| Nota: La ceradura sale de fabrica o despues de reset crea una contrasena temporal 1111111                                                                                                    |
| 2 Crear nuevo maestro:<br>(Toque el teclado numérico para activar la cerradura)                                                                                                    |
| <ul> <li>2.1 - Contraseña maestra</li> <li>10 # → 11111111 # → (espere hasta que la cerradura confirme "Succeed")</li> <li>"Insertar nueva contraseña maestra" # → (la cerradura confirma "Succeed")</li> </ul>                                                                                            |
| <ul> <li>2.2 - Huella digital maestra (opcional)</li> <li>10 # → "Nueva contraseña maestra" # → (espere hasta que la cerradura confirme "Succeed")</li> <li>Coloque su dedo en el lector superior (la cerradura le pedirá que repita 3 veces hasta que confirme "Succeed")</li> </ul>                      |
| 2.3 - Tarjeta maestra (opcional)                                                                                                    |
| 10 $\# \to "$ Nueva contraseña maestra" $\# \to ($ la cerradura confirma "Succeed")                                                                                                    |
|                                                                                                    |
| Notas:<br>-Si se alcanza el límite de usuarios, se enciende la luz roja<br>-La contraseña debe contener de 3 a 12 dígitos                                                                                                    |
| -Si la contraseña es de 12 dígitos, no es necesario ingresar # para confirmar                                                                                                    |
| <b>Crear usuario normal (OPCIONAL)</b><br>(Toque el teclado numérico para activar la cerradura)                                                                                                    |
| <ul> <li>3.1 - Contraseña de usuario normal</li> <li>20 # → "Nueva contraseña maestra" # → (espere hasta que la cerradura confirme "Succeed")</li> <li>"Insertar contraseña de usuario" # → (la cerradura confirma "Succeed")</li> </ul>                                                                   |
| <ul> <li>3.2 - Huella digital de usuario normal (opcional)</li> <li>20 # → "Nueva contraseña maestra" # → (espere hasta que la cerradura confirme "Succeed")</li> <li>Ponga la huella digital en el lector superior (la cerradura le pedirá que se repita 3 veces hasta que confirme "Succeed")</li> </ul> |
| <ul> <li>3.3 - Tarjeta de usuario normal (opcional)</li> <li>20 # → "Nueva contraseña maestra" # → (la cerradura confirma "Succeed")</li> <li>Acérquese a una nueva tarjeta Mifare → (espere hasta que la cerradura confirme "Succeed")</li> </ul>                                                         |
| Los grados:<br>-Si se alcanza el límite de usuarios, se enciende la luz roja<br>-La contraseña debe contener de 3 a 12 dígitos<br>-Si la contraseña es de 12 dígitos, no es necesario ingresar <b>#</b> para confirmar                                                                                     |
| 2. Eliminar usuario maestro / normal<br>(Toque el teclado numérico para activar el bloqueo)                                                                                                    |
| 30 # → "Usuario maestro" # → Inserte el usuario maestro / normal (contraseña / huella digital / tarjeta) para eliminar<br>Nota: No es posible borrar el maestro utilizado para ingresar a la programación. Se enciende la luz roja                                                                         |
| 5 Eliminar a todos los usuarios de los usuarios normales<br>(Toque el teclado numérico para activar el bloqueo)                                                                                                    |
| 50 # → Usuario maestro # → Usuario maestro #                                                                                                    |
| -Pulse * para volver al menú principal. Presione 2 veces para salir del menú                                                                                                    |

🖙 Manual de instalação / Installation Manual / Notice d'instructions / Manual de instalación - MI0347-1

6 Apertura normal (Toque el teclado numérico para activar la ceradura)

Insertar: "Contraseña" + # O huella digital O tarjeta

La luz verde confirma el éxito La luz roja confirma la falla

Luz roja / azul si la cerradura está bloqueada por dentro (Cierre) Solo el maestro puede abrir en este estado

Nota:

Después de 6 intentos fallidos, el sistema se bloquea durante 3 minutos

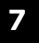

### Apertura en modo de paso

Después de abrir es posible poner la cerradura en el modo de paso (Siempre abierto)

5.1. Modo de paso -Abre la cerradura con la contraseña normal -Pulse "0" (espere hasta que la cerradura confirme "Allways open")

5.2. Reanudar al estado normal Para cancelar el modo de paso a través y volver al estado normal, ingrese la contraseña normal o #01#

## Aplicación móvil

Es posible descargar la aplicación para teléfonos inteligentes desde Apple Store o Play Store.

Funciones: configurar cerradura, gestión de usuarios y abrir candado por aplicación

JNF tiene dos tipos de aplicación, según el sistema adquirido:

Aplicación BLE: se utiliza para conectar la cerradura por bluetooth (debe estar cerca de la cerradura)

Aplicación WI-FI: se utiliza para conectar la cerradura mediante Wi-Fi (se requiere puerta de enlace - REF: IN.27.422) Posible abrir / administrar la cerradura en cualquier parte del mundo

Para obtener más información, descargue los manuales en el sitio web de JNF

## Recomendaciones

Para un perfecto funcionamiento del sistema de control de accesos recomendamos que:

- La cerradura mecánica está en buen estado de funcionamiento
- La instalación física del sistema la realiza un profesional
- No desmonte ningún componente, excepto para la instalación y programación

## Mantenimiento

-Para mantener los componentes de acero inoxidable y plástico exterior del sistema de control de acceso, use un producto como Inox Repair (JNF) o Spray Inox (JNF), ambos aplicados con un paño suave y seco

-Debe realizarse una inspección periódica para comprobar si hay signos de desgaste que comprometan el funcionamiento normal -Los tornillos que sujetan las manillas deben apretarse periódicamente

-Pulse \* para volver al menú principal. Presione 2 veces para salir del menú

m Manual de instalação / Installation Manual / Notice d'instructions / Manual de instalación - MI0347-1

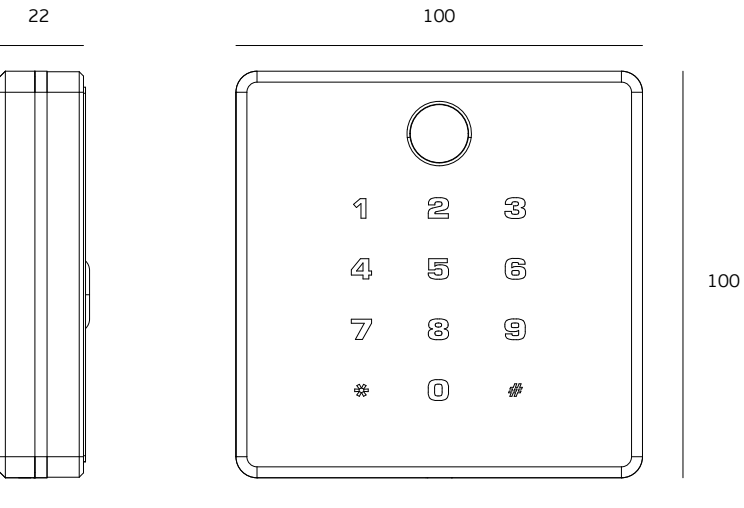

82

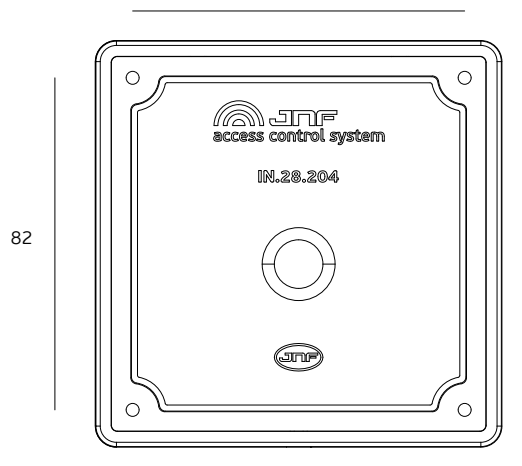

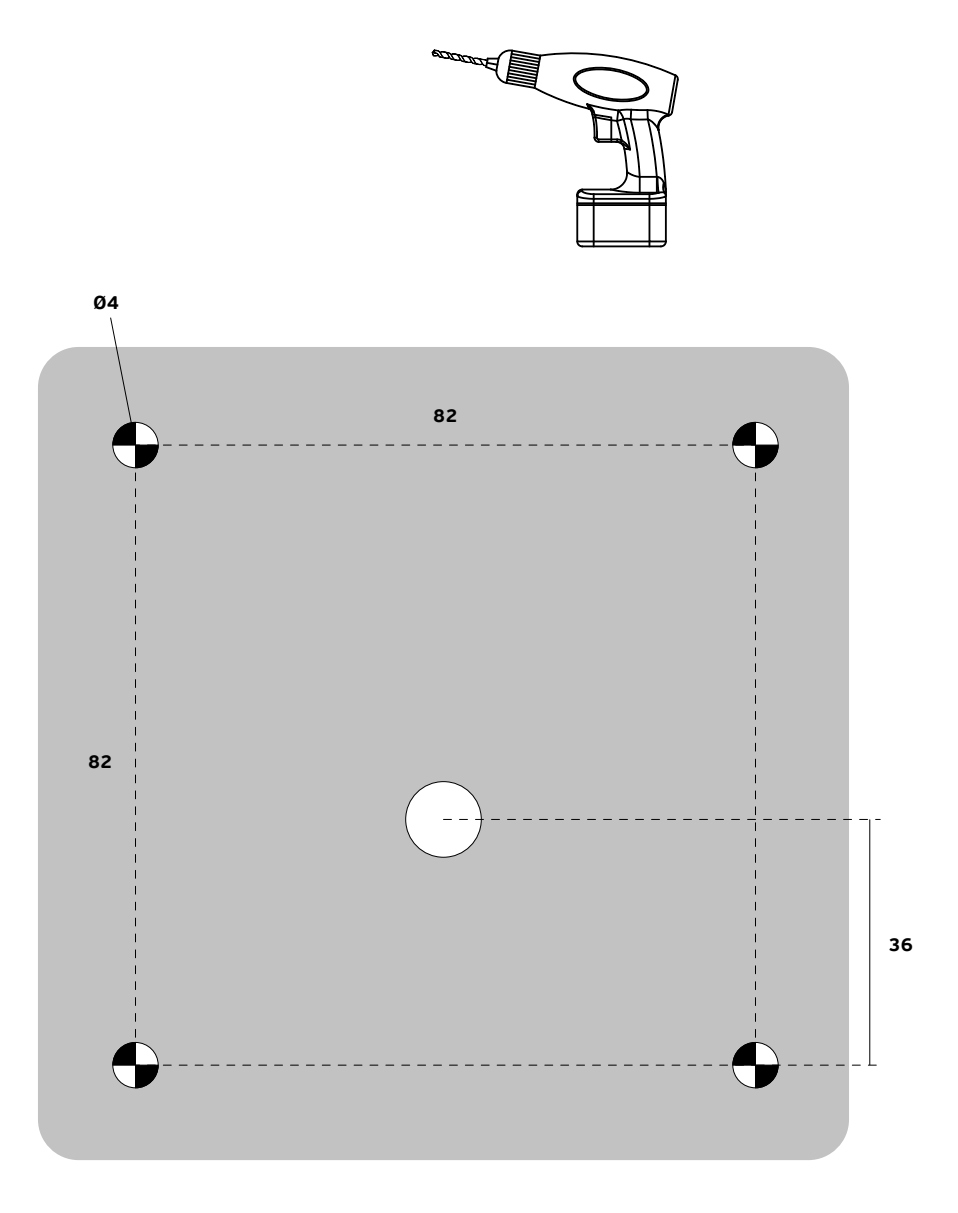

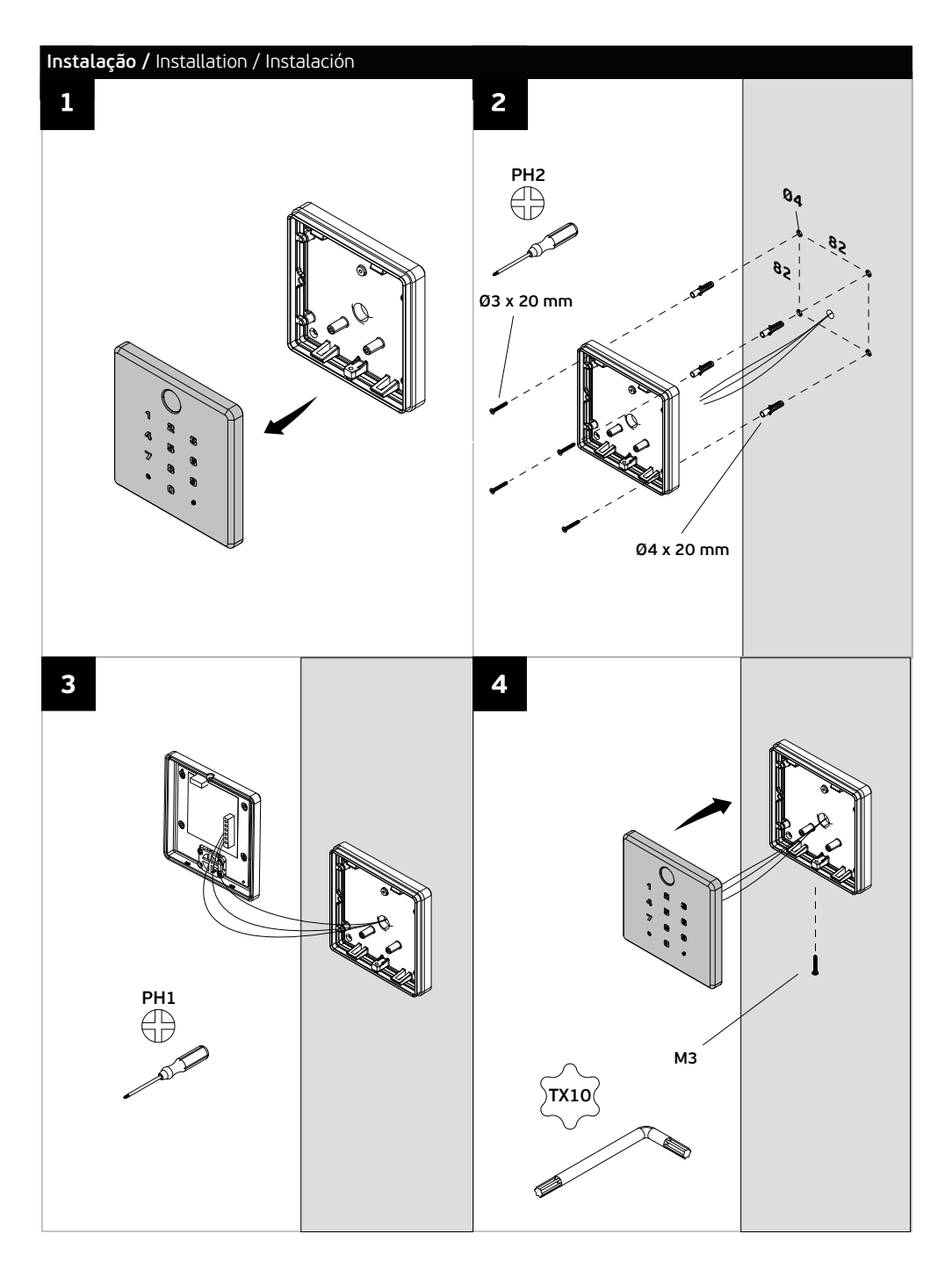

## Esquemas elétricos / Eletric schemes / Esquemas eléctricos

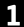

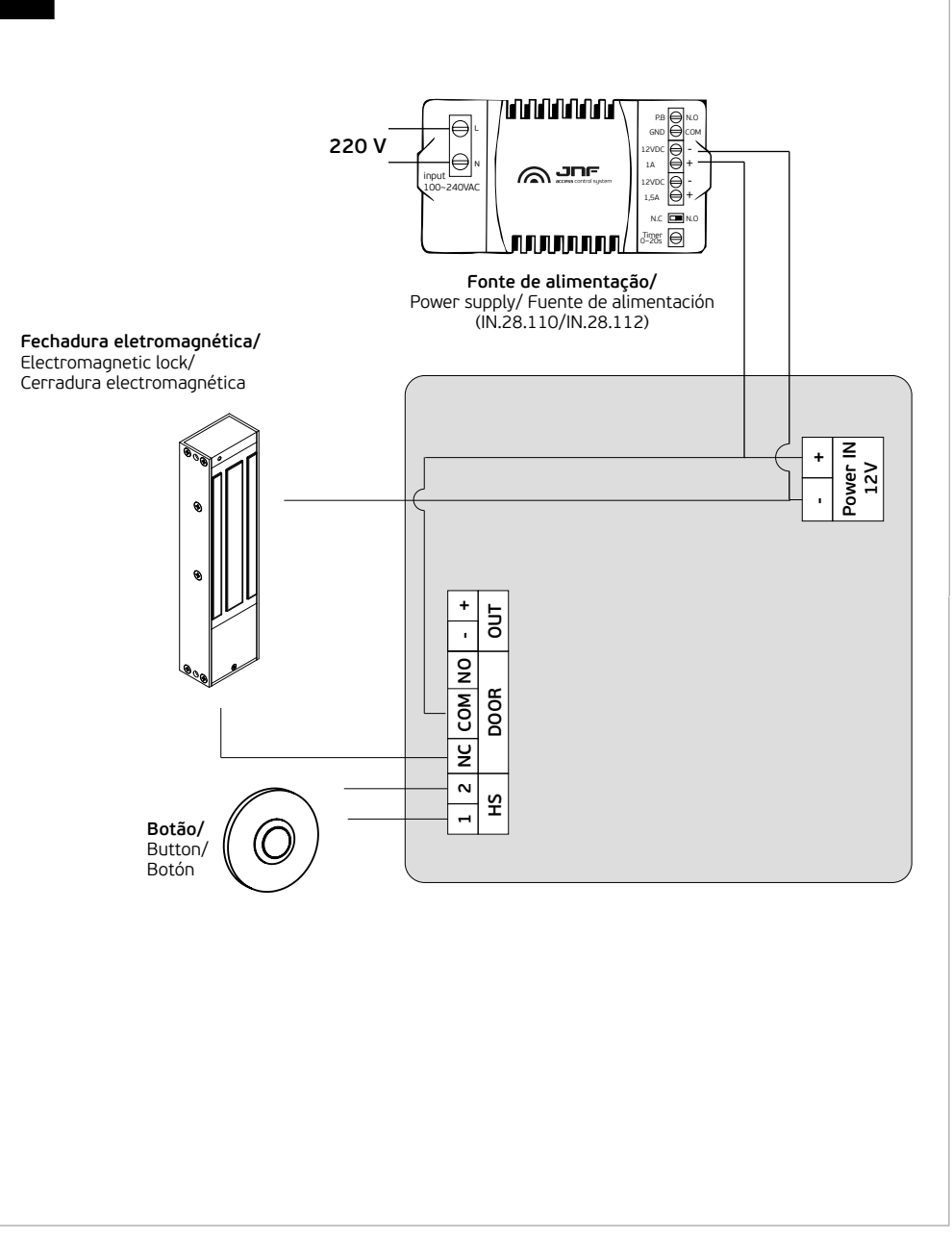

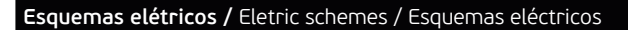

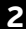

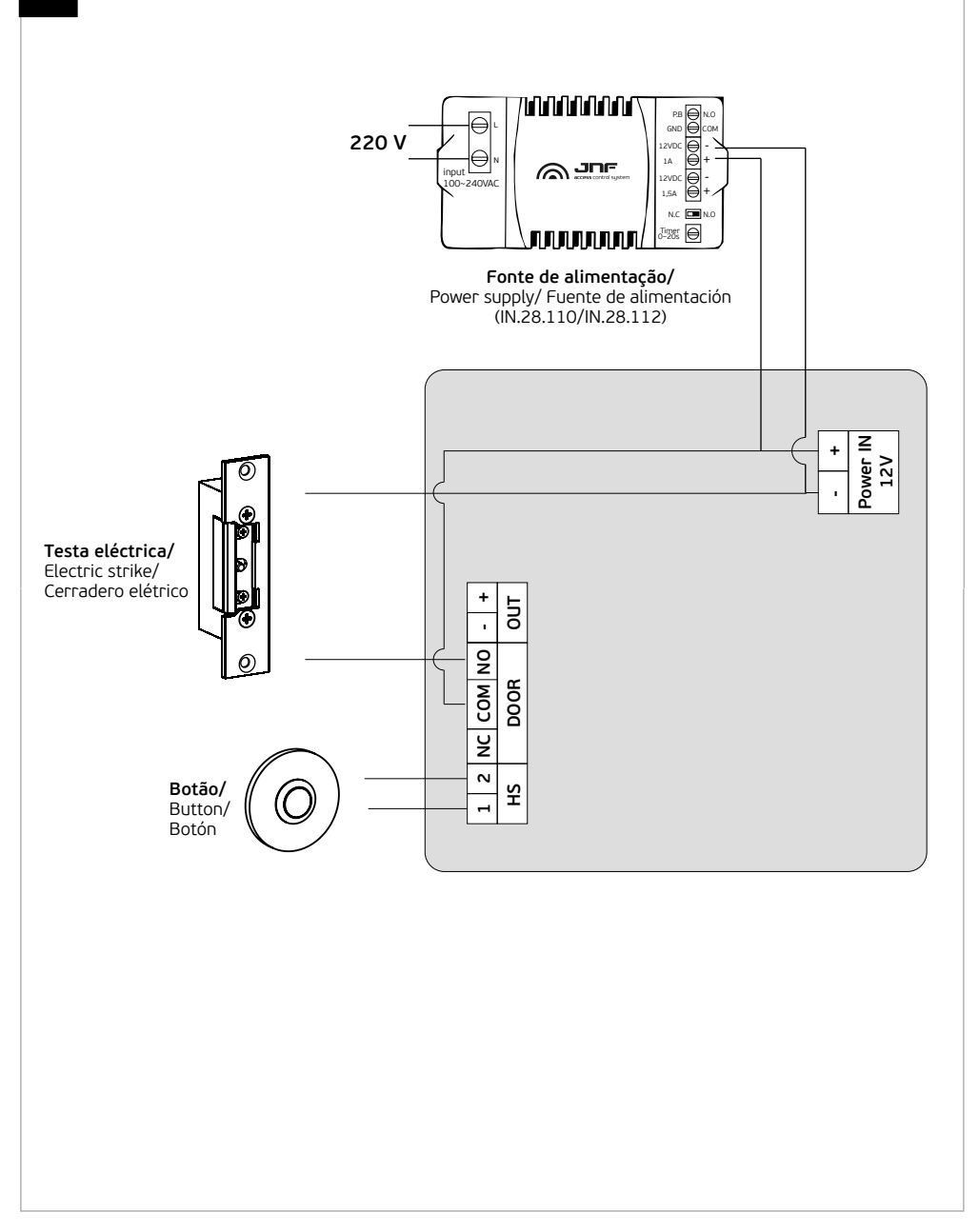

| Notas / Notas                                                                                           |            |       |
|----------------------------------------------------------------------------------------------------|------------|-------|
|                                                                                                    |            |       |
|                                                                                                    |            |       |
|                                                                                                    |            |       |
|                                                                                                    |            |       |
|                                                                                                    |            |       |
|                                                                                                    |            |       |
|                                                                                                    |            |       |
|                                                                                                    |            |       |
|                                                                                                    |            |       |
|                                                                                                    |            |       |
|                                                                                                    |            |       |
|                                                                                                    |            |       |
|                                                                                                    |            |       |
|                                                                                                    |            |       |
|                                                                                                    |            |       |
|                                                                                                    |            |       |
|                                                                                                    |            |       |
|                                                                                                    |            |       |
|                                                                                                    |            |       |
|                                                                                                    |            |       |
|                                                                                                    |            |       |
|                                                                                                    |            |       |
|                                                                                                    |            |       |
|                                                                                                    |            |       |
|                                                                                                    |            |       |
|                                                                                                    |            |       |
|                                                                                                    |            |       |
|                                                                                                    |            |       |
|                                                                                                    |            |       |
|                                                                                                    |            |       |
|                                                                                                    |            |       |
|                                                                                                    |            |       |
|                                                                                                    |            |       |
|                                                                                                    |            |       |
|                                                                                                    |            |       |
|                                                                                                    |            |       |
|                                                                                                    |            |       |
|                                                                                                    |            |       |
|                                                                                                    |            |       |
| 🖙 Manual de instalação / Installation Manual / Notice d'instructions / Manual de instalación - MI0347-1 | www.inf.pt | 15/16 |

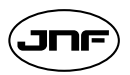

J. Neves & Filhos Comércio e Indústria de Ferragens, S.A.

Rua das Mimosas, 849/851 Zona Industrial das Mimosas S. Pedro da Cova | Ap. 75 4424-909 Gondomar PORTUGAL jnf@jnf.pt | www.jnf.pt

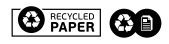